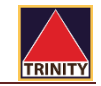

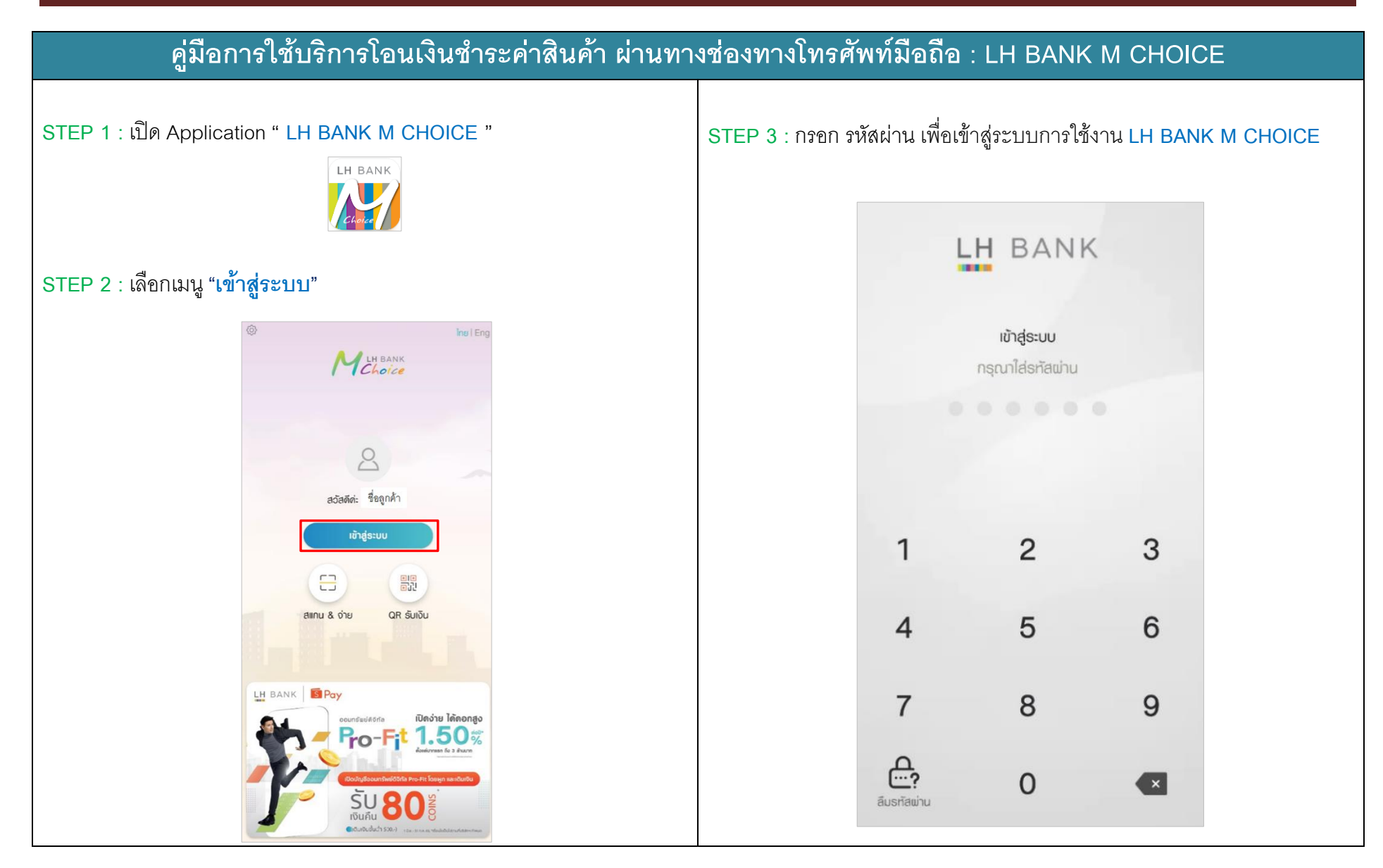

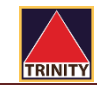

## ้คู่มือการใช้บริการโอนเงินชำระค่าสินค้า ผ่านทางช่องทางโทรศัพท์มือถือ : LH BANK M CHOICE STEP 5 : ระบบจะแสดงหน้าจอนี้ เลื่อนแถบด้านบน กดเลือกหมวดหมู่ STEP 4 : เลือกเมนู "ชำระเงิน" **"หลักทรัพย์/กองทุน**" และ กดเลือกผู้ให้บริการ = 2 LH BANK M Choice $\bigcirc$ $\langle \epsilon \rangle$ การชำระเงิน ⊕ การชำระเงิน C. ชื่อลูกค้า 0 ອອນກຣັພຍ໌ m 123-4-56789-0 0 2.200.000.00 unn ข้อมลเมื่อ: 24-06-2022 IDBN: 16:24:18 G 0 ร่วนใส 8 . 1 2041-บริมัทหลักกรัพย์ ยีโอ โอนเงิน ชำระเงิน แบงท์กิ้ง 123-4-56789-0 กดเงิน เดิมมี เประกาที่หม่ จำกัด ເອເຍ່ນຕ໌ ໄມ່ໃຮ້ບັຫຣ ชื่อลูกค้า 9 แอกเงินกงหลือ (มาก) 2,200,000.00 เปิดบัญชี 10/01 : 16:24:18 QR รับเงิน รายการ ປຣະວັທີ โปรด หมายลงชางอัง 1 การลงทุน christ6e numerol 1000 2 : N olicol ພຣ້ອນ กองทุน SOU เกรด บันทึก(0/40 ทัวอักษร) บริการอื่นๆ 0 'n, ----හු 177 ทนำแรก ພວຣ໌ຫໂຟລິໂວ ແຈ້งເຫືອນ ຫັ້ວທ່າ สแกน

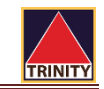

## ้คู่มือการใช้บริการโอนเงินชำระค่าสินค้า ผ่านทางช่องทางโทรศัพท์มือถือ : LH BANK M CHOICE

STEP 6 : เลือกรหัสบริษัท "2045 บริษัท หลักทรัพย์ ทรีนีตี้ จำกัด"

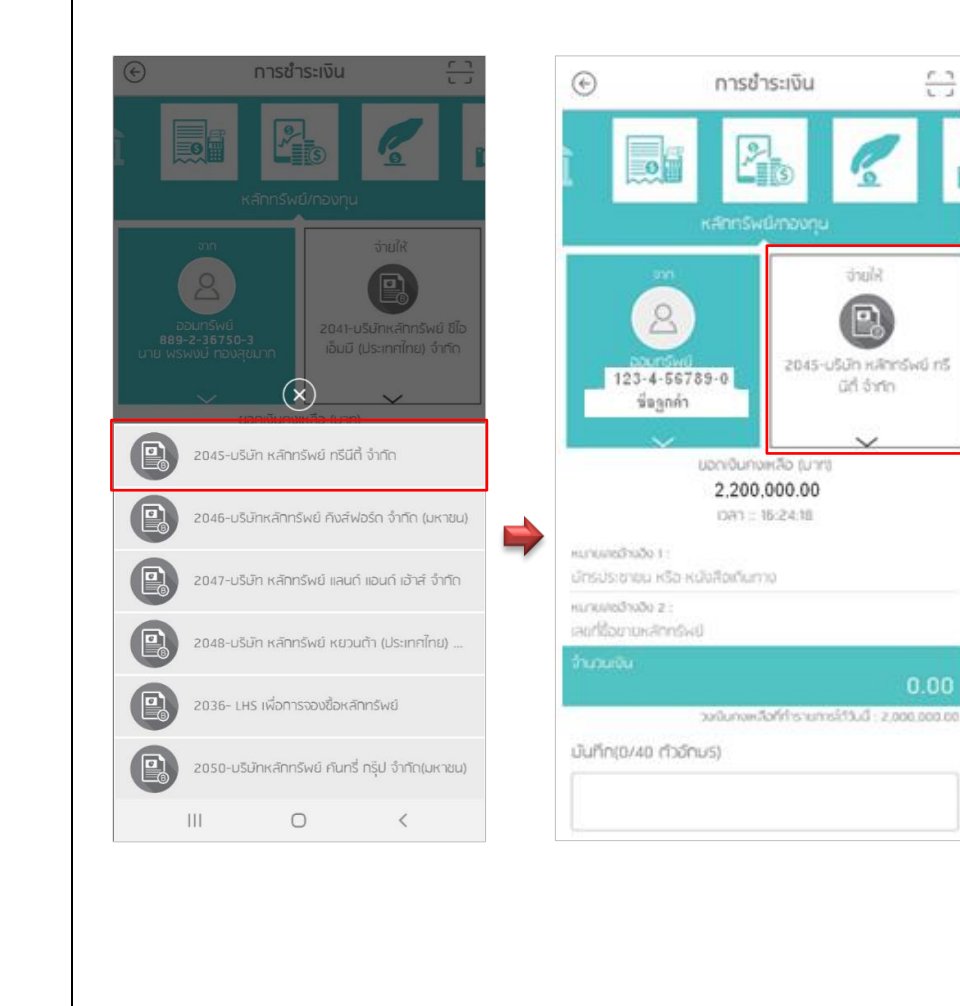

STEP 7 : รหัสอ้างอิง 1 : เลขที่บัตรประชาชน 13 หลัก

รหัสอ้างอิง 2 : เลขที่บัญชีซื้อขายหลักทรัพย์ 8 หลัก หรือ

## เลขที่บัญชีอนุพันธ์ 11 หลัก

จากนั้นระบุ "**จำนวนเงิน**" ต้องการโอนฝากเป็นหลักประกัน จากนั้นกดปุ่ม "<mark>ชำระเงิน</mark>"

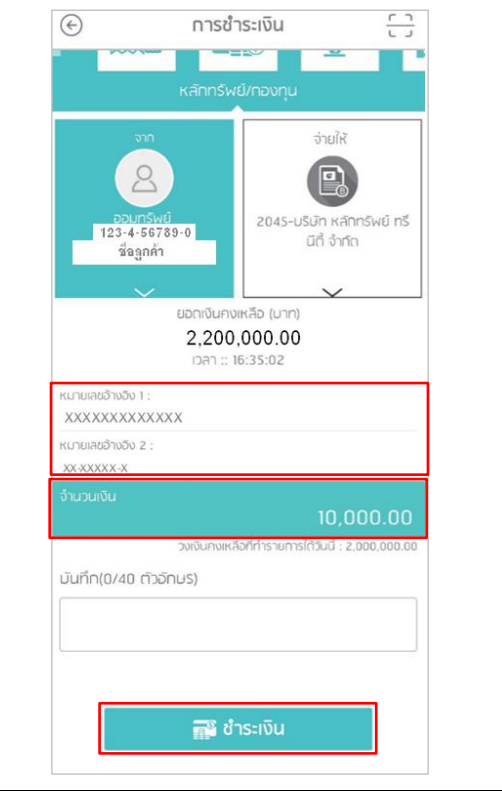

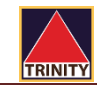

## ้ คู่มือการใช้บริการโอนเงินชำระค่าสินค้า ผ่านทางช่องทางโทรศัพท์มือถือ : LH BANK M CHOICE

STEP 8 : ตรวจสอบความถูกต้องของการทำรายการฝากหลักประกัน

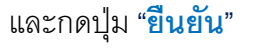

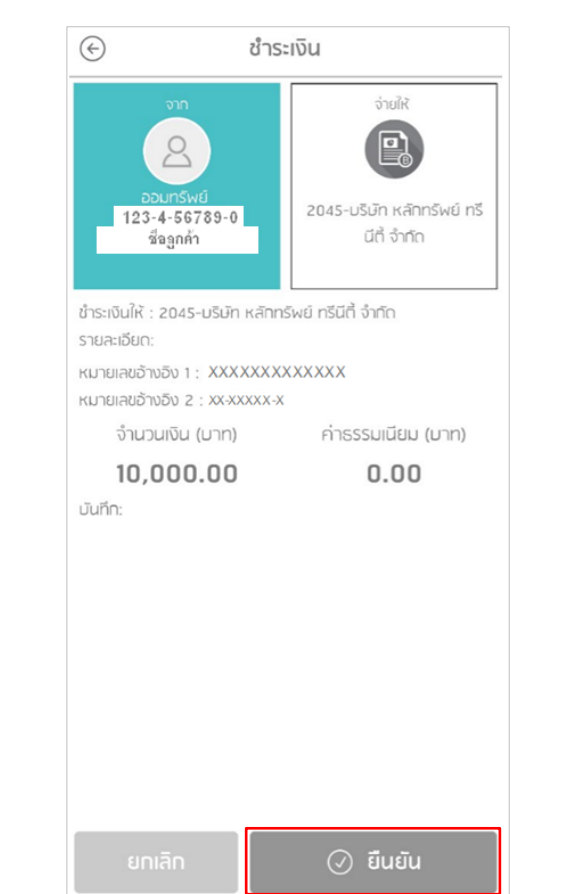

STEP 9 : หน้าจอการทำรายการสำเร็จ ผ่านช่องทาง" LH BANK M CHOICE "

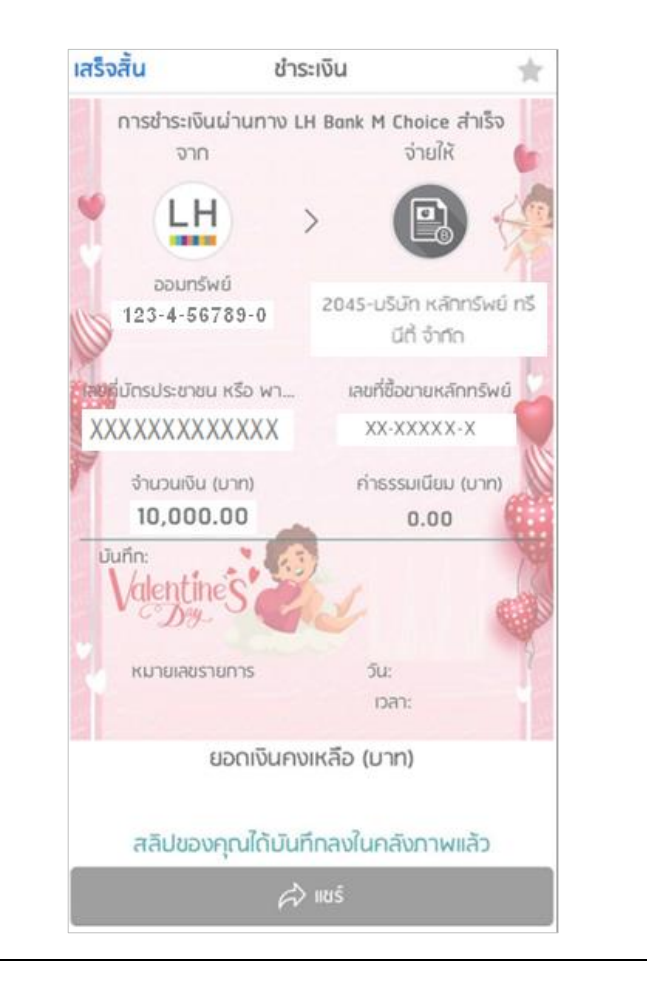